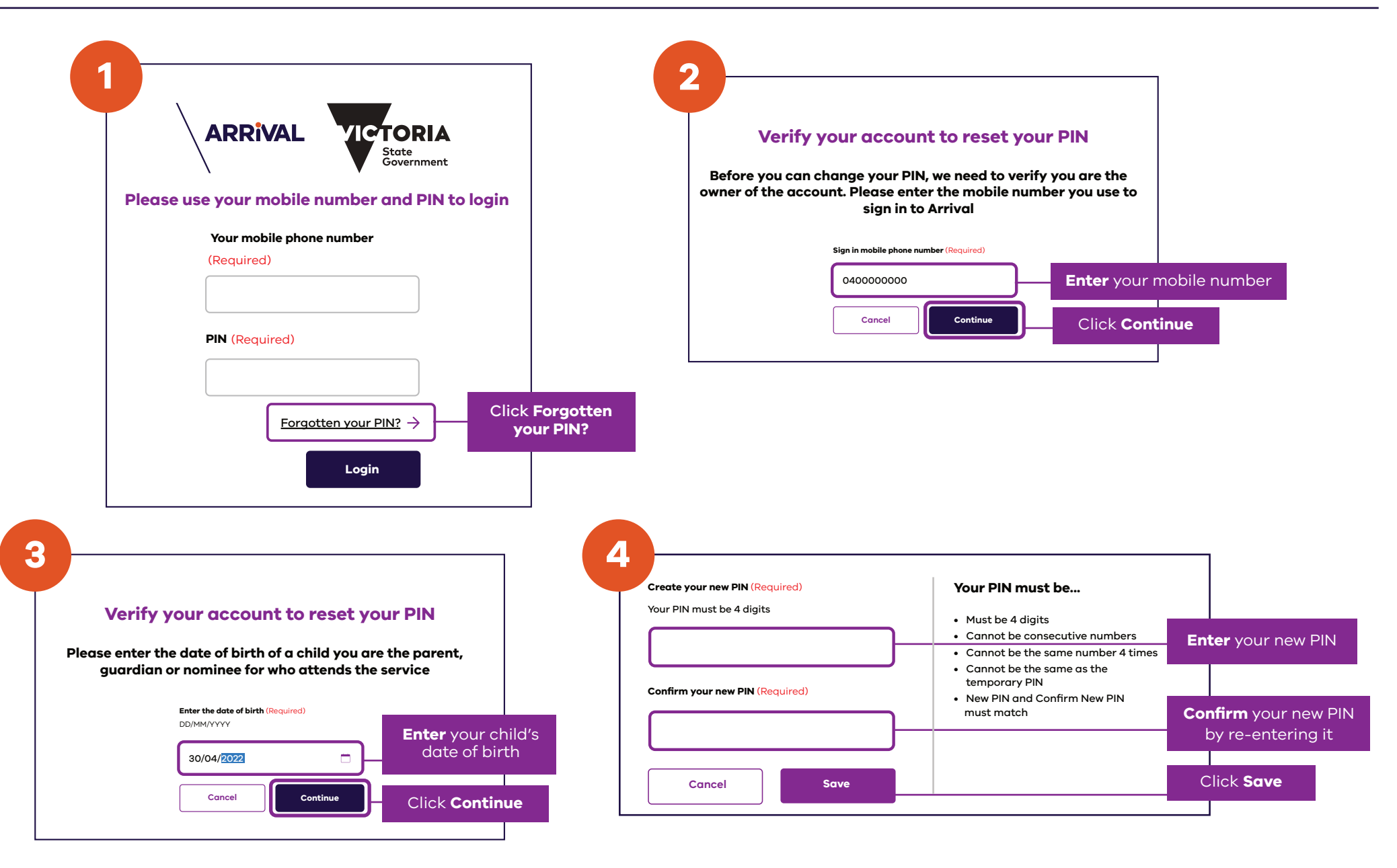

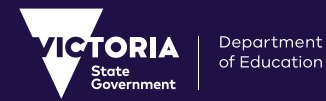

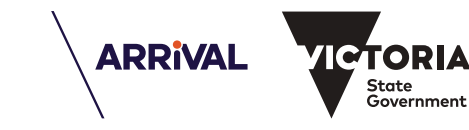

State

Government